# วิธีการตอบแบบสอบถามความประสงค์สมัครเข้าฝึกอบรม โครงการเพิ่มทักษะด้านอาชีพแก่นักเรียนครอบครัวยากจนที่ไม่ได้เรียนต่อ หลังจบการศึกษาภาคบังคับ ออนไลน์

### **ขั้นตอนที่ 1** เข้าเว็บไซต์ <u>http://cnxonjob.com/vsep</u>

| cnxonjob.com/Vesp                                                                                                    |          | ବ 🌣 🌸 S 🛸 🐡              |
|----------------------------------------------------------------------------------------------------|----------|--------------------------|
| =                                                                                                    |          | ลงชื่อผู้ใช้ สมัครสมาชิก |
| โครงการเพิ่มทักษะด้านอาชีพแก่นักเรียนครอบครัวยากจนที่ไม่ได้เรียนต่อหลังจบการศึกษาภาคบังคับ จังหวัดเ<br>ข้อมูลการประสานงาน Line: @0701jskh Facebook: https://www.facebook.com/cmvsep/<br>สรุปผลโครงการ                    | ชียงใหม่ |                          |
| สถิติโครงการฯ                                                                                                    | ~ / ×    | Facebook A F ×           |
| ▲ ໂຮ້ຈເຮັກນແ 00 ຄຊແນຂແນວ<br>317 91 1 0 0 0 0 0                                                                                                    |          |                          |
| กิจกรรมโครงการฯ                                                                                                    | ~ / ×    | QR-Code A F ×            |
| การประชุมเชิ่มจงโครงการเพิ่มทักษะด้านอาชีพแก่นักเรียนครอบครัวยากจนที่ไม่ได้เรียนต่อการศึกษาภาคบังคับจ<br>ห้องประชุมเฉลิมพรเกียรติ 80 พรรษา สุนยัราชการจึงหวัดเชียงใหม่<br>เริ่มกิจกรรม 15 ธันวาคม 2563 - 15 ธันวาคม 2563 |          |                          |
|                                                                                                    |          |                          |

**ขั้นตอนที่ 2** คลิก **ลงชื่อผู้ใช้** เพื่อเข้าสู่หน้าล็อกอิน

- Username ใช้เบอร์มือถือที่ลงทะเบียนแบบตอบรับการประชุม
- Password ใช้รหัส VSEP-OTP :xxxxxx ที่ส่งไปให้ทาง SMS เบอร์มือถือที่ใช้ในแบบตอบรับการประชุม

| Login Form                                                    |  |
|---------------------------------------------------------------|--|
| Username                                                      |  |
| Password                                                      |  |
| Log in Lost your password?                                    |  |
| New to site? Create Account                                   |  |
| 🛣 CMS บริหารการฝึก<br>cnxonjob.com                            |  |
| ©2018 All Rights Reserved.<br>webonjob.com Privacy and Terms. |  |

#### **ขั้นตอนที่ 3** แสดงหน้ารายงานข้อมูลโดยรวมทั้งจังหวัด

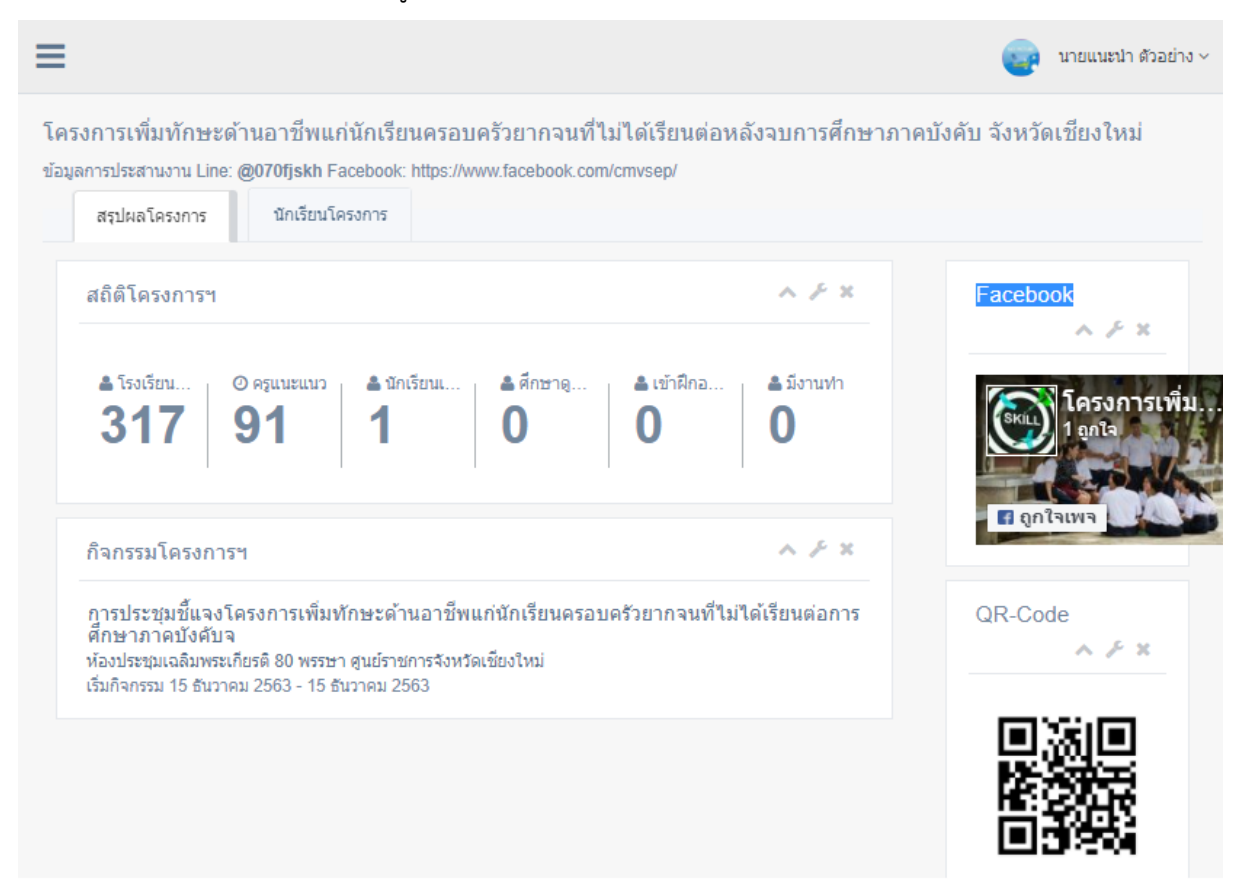

#### ขั้นตอนที่ 4 คลิกเมนู "**นักเรียนในโครงการ**"

จะเข้าสู่หน้ารายงานข้อมูลนักเรียนที่เข้าร่วมในโครงการ ที่ในสถานศึกษาของแต่ละท่าน ตรวจสอบความถูกต้อง ของข้อมูลสถานศึกษาของท่าน หากมีข้อมูลที่ไม่ถูกต้องแจ้งมายัง Line ID: @070fjskh เมื่อข้อมูลถูกต้องแล้วคลิก "เพิ่ม ข้อมูลนักเรียนในโครงการ"

| สรุปผลโครงการ      | นักเรียนโครงการ             |                       |                        |                   |         |
|--------------------|-----------------------------|-----------------------|------------------------|-------------------|---------|
|                    | สี่งข้อร่องในโอรงออรา       |                       |                        |                   |         |
| ยงานนกเวยน         | มเขาว่าม เน้าควงคำว่า       |                       |                        |                   | ~ / ~   |
| ชื่อสถานศึกษา      | โรงเรียนไชยปราการ           |                       |                        |                   |         |
| ้งกัด              | สำนักงานเขตพื้นที่การศึกษา: | <u>มัธยมศึกษา 34</u>  |                        |                   |         |
| 1 <sub>ีอยู่</sub> | เลขที่ 99 หมู่ 2 ตำบลหนองบ้ | ว อำเภอไชยปราการ      | จังหวัดเชียงใหม่ 50320 |                   |         |
| บอร์โทร            | 053457031                   |                       |                        |                   |         |
| ไกครองท้องถิ่น     | ตำบลหนองบัว อำเภอไชยปร      | าการ                  |                        |                   |         |
| เพิ่มข้อมูลในนัก   | เรียนในโครงการ              |                       |                        |                   |         |
| Excel Copy         | CSV Print PDF               |                       | Se                     | arch:             |         |
| owing 1 to 1 of 1  | ontrioc                     |                       |                        |                   |         |
| ปิ<br>เลขบัตร      | ปี ชื่อเด็ม                 | 1 โรงเรียน            | 11 เบอร์โทร 11         | ครแนะแนว          | 1 ## 11 |
| <b>V</b> .         |                             |                       |                        |                   |         |
| 12345678           | 90123 นางสาวนักเรียน        | โรงเรียนไชย<br>ปราการ | 0123456708             | นายแนะนำ ตัวอย่าง |         |
|                    | ตัวอย่าง                    |                       |                        |                   |         |
|                    |                             |                       |                        |                   |         |
|                    |                             |                       |                        | Desuisue          | d March |

## **ขั้นตอนที่ 5** เข้าสู่ฟอร์มบันทึก "แบบสอบถามความประสงค์สมัครเข้าฝึกอบรมในโครงการฯ(แบบ ก.) จังหวัดเชียงใหม่ " กรอกข้อมูลให้ชัดเจนและถูกต้อง หลังจากตรวจสอบข้อมูลแล้วคลิก "ส่งใบสมัคร" เพื่อเก็บเข้าระบบ

| โครงการเพิ่มทักษะ       | ด้านอาชีพแก่นักเรียนครอบครัวยากจนที่ไม่ได้เรียนต่อหลังจบการศึกษาภาคบังคับ จังหวัดเชียงใหม่ |
|-------------------------|--------------------------------------------------------------------------------------------|
| ข้อมูลการประสานงาน Line | e: @070fjskh Facebook: https://www.facebook.com/cmvsep/                                    |
| สรุปผลโครงการ           | นักเรียนโครงการ                                                                            |
| แบบสอบถามคว             | ามประสงค์สมัครเข้าฝึกอบรมในโครงการฯ(แบบ ก.) จังหวัดเชียงใหม่ 🔨 🥕 🛪                         |
| 1. ข้อมูลสถาน           | สึกษา                                                                                      |
| 1.1 ชื่อสถาน<br>ศึกษา   | โรงเรียนไชยปราการ                                                                          |
| - ปกครองท้อง<br>ถิ่น    | ตำบลหนองบัว อำเภอไชยปราการ                                                                 |
| 1.2 สังกัด              | สำนักงานเขตพื้นที่การศึกษามัธยมศึกษา 34                                                    |
| - ทีอยู่                | เลขที่ 99 หมู่ 2 ตำบลหนองบัว อำเภอไชยปราการ จังหวัดเชียงใหม่ 50320                         |
| - เบอร์โทร              | 053457031                                                                                  |
| 2. ข้อมูลนักเรีย        | น                                                                                          |
| 2.1 ชื่อนามสกุล         | คำน่ 🗸 ชื่อจริง กรอกให้ถูกต้อง นามสกุล กรอกให้ถูกต้อง                                      |
| 2.2 วันเดือนปี<br>เกิด  | วัน 🗸 เดือา 🗸 ปี 🗸                                                                         |
| 2.3 เลขบัตร<br>ประชาชน  | เลขบัตรประชาชน กรอกใ                                                                       |

ขั้นตอนที่ 6 หลังจากบันทึกข้อมูลเพื่อสมัครเข้าโครงการแล้ว คลิกกลับสู่เมนู "นักเรียนโครงการฯ" จะมีรายชื่อของ นักเรียนที่สนใจเข้าร่วมโครงการในสถานศึกษาของท่านปรากฏอยู่ ในกรณีที่กรอกข้อมูลผิดท่านสามารถยกเลิกใบสมัคร เดิมได้ โดยการคลิกที่รูปสัญลักษณ์ขยะท้ายรายชื่อ และกลับสู่เมนูเพิ่มข้อมูลนักเรียนในโครงการ เพื่อกรอกใบสมัครใหม่

| สรุปผลโครงการ                                                                         | นักเรียนโครงการ                                                                                                    |                                                     |                        |                   |          |
|---------------------------------------------------------------------------------------|----------------------------------------------------------------------------------------------------|-----------------------------------------------------|------------------------|-------------------|----------|
| ายงานนักเรียน                                                                         | ทีเข้าร่วมในโครงการ                                                                                                    | ฯ ในสถานศึกษา                                       |                        |                   | ~ & x    |
| ชื่อสถานศึกษา<br>สังกัด<br>ทีอยู่<br>เบอร์โทร<br>ปกครองท้องถิ่น<br>เพิ่มข้อมูลนักเรีย | โรงเรียนไชยปราการ<br>สำนักงานเขตพื้นที่การศึศ<br>เลขที่ 99 หมู่ 2 ต่าบลหน<br>053457031<br>ตำบลหนองบัว อำเภอไช<br><b>นในโครงการ</b> | เษามัธยมศึกษา 34<br>องบัว อำเภอไชยปราการ<br>ยปราการ | จังหวัดเชียงใหม่ 50320 | 1                 |          |
| Excel Copy                                                                            | CSV Print PD                                                                                                    | F                                                   | Se                     | arch:             |          |
| nowing 1 to 1 of 1<br># 🕕 เลขบัตร                                                     | entries<br>ปุๅ ชื่อเต็ม                                                                                                    | ุ่}↑ โรงเรียน                                       | ่∤ำ เบอร์โทร ↓†        | ครูแนะแนว         | lt ## lt |
| 123456789                                                                             | 90123 นางสาวนักเรียน<br>ตัวอย่าง                                                                                                   | โรงเรียนไชย<br>ปราการ                               | 0123456708             | นายแนะนำ ตัวอย่าง | Û        |